# FOLLOW-UP FOR DUAL ENROLLMENT NIGHT:

Day : Wednesday Month : January 24th Time : 6:20mm

Time : 6:30pm

### • Apply to the school of choice

Research the schools to see what may be your best fit.

#### • Create a GAfutures account

Visit <u>www.gafutures.org</u> and make an account. Select "public school" and then "Riverwood" when registering.

#### • Apply for DE Funding

Complete the DE State Funding Application on gafutures.org

#### Sign-up for their required test

Take the ACT/SAT or Accuplacer if needed and submit scores to the DE school.

## • Complete the intent to particpate form

After applying to the school(s), you must upload the <u>intent to</u> <u>participate form</u>.

For more DE info, visit fultonschools.org/Page/18527